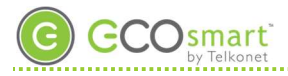

# Pair EcoContact with EcoSource When Thermostat is EcoTouch

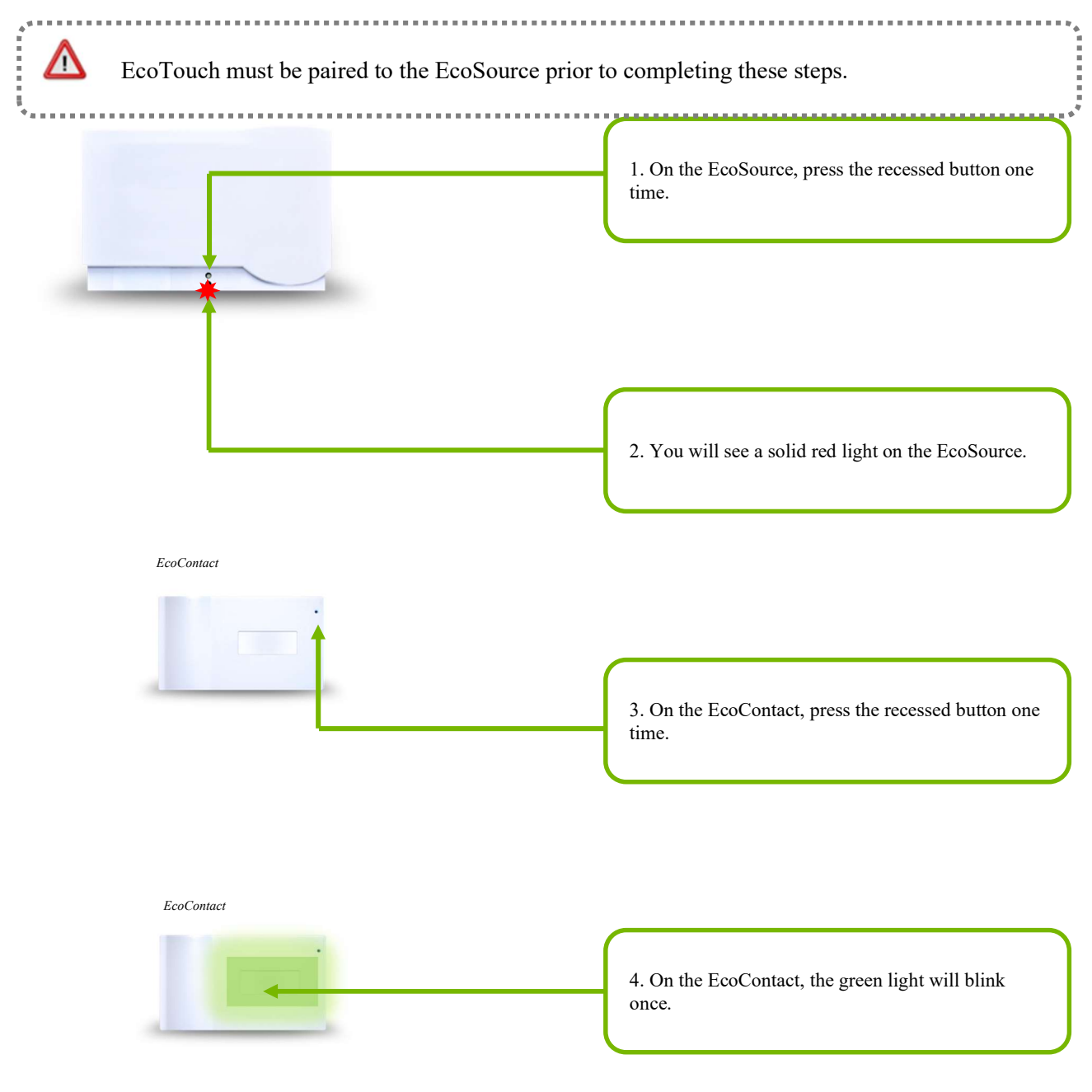

.....

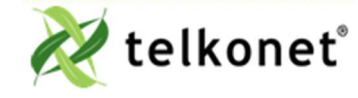

Device Association Guide EcoSmart Firmware 2.x Revision: 22.2

.....

Telkonet, Inc. 20800 Swenson Drive, Suite 175 Waukesha, WI 53186 (414) 302-2299 www.telkonet.com

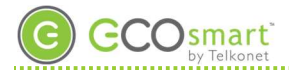

## Part IV Leaving a Network

Your device cannot join a network if it is already joined to another network. You must leave the current network before joining the new network. To do so, complete the following steps. (Or, use ESU EcoSmart Serial Utility to complete 'leaving a network'.)

#### **EcoAir**

THIS WILL REMOVE ALL ATTACHED DEVICES (ECOAIRS, ECOSENSES, ECOCONTACTS) from the thermostat.

Press the Fan button for 10 seconds, and release.

### Press On/Off.

The Maintenance menu appears to the right on the screen.

Press the **down arrow** once and "Erase" will appear.

Press **On/Off** twice. This will erase your attached devices.

To test, press the **Fan** button once and then **On/Off** again, the screen displays "00", which indicates there are no attached devices on this thermostat. Once that is complete press the fan button twice to back out of the Maintenance menu.

The main screen will appear.

## **EcoContact**

See EcoAir instructions.

## EcoContact+

Press recessed Join/Bind button twelve (12) times. You will see device present 1 long light, and then it will reboot.

To test connectivity, press button twice (2).

- One long beep not paired/joined to anything
- Two beeps joined to coordinator
- Four beeps joined to coordinator and paired to thermostat

### EcoGuard

Press recessed 'bind' button (see illustration on page 24) for at least 10 seconds, until GREEN LED blinks quickly, then release.

LED will display solid red for 2-3 seconds

You may hear the EcoGuard reboot. This signifies it has left the EcoSmart network.

## **EcoInsight**

Enter the Maintenance menu by pressing and holding the **Fan** button for 10 seconds, and releasing. Press **On/Off**.

The Maintenance menu appears to the right on the screen.

Arrow down to the Mesh option

Press **On/Off**. "58" will appear.

Press the **down arrow** to navigate to "86". You'll notice it says "Leave" at the top left hand corner. Press **On/Off** again. "00" will appear at the bottom.

Press the Up button one time. The "00" changes to "01".

## Press On/Off.

You will hear the thermostat click, your screen will go blank. This signifies it has left the EcoSmart network.

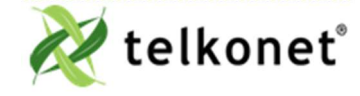

Device Association Guide EcoSmart Firmware 2.x Revision: 22.2

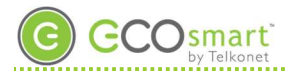

## EcoSense

See EcoAir instructions.

## EcoSense+

Press button twelve (12) times. You will see device present 1 long light, and then it will reboot. To test connectivity, press button twice (2).

- One long beep not paired/joined to anything
- Two beeps joined to coordinator
- Four beeps joined to coordinator and paired to thermostat

# EcoSource

- Press and hold recessed button for at least 10 seconds. The LED turns from **GREEN** to **RED** and back to **GREEN**-now that LED has turned back to **GREEN**, release. You'll see the LED turn off then. This signifies it has left the EcoSmart network.
- To remove all attached devices from EcoSource, but still remain in the network (i.e. to "erase the DA table") press and hold recessed button, until LED turns **RED** (about 2 seconds), then release. LED turns solid **GREEN**, signifying there are no attached devices on this EcoSource.

## **EcoSwitch**

Press and hold the toggle switch (see illustration on page 23) for at least 10 seconds, until **GREEN** LED blinks quickly. Release then press and hold the toggle switch again for at least 10 seconds until the **GREEN** LED blinks quickly. Release. A solid red light for ~3 seconds is your indication that it has successfully left the network.

## **EcoTouch-Unpair**

On the EcoTouch, "three-finger tap" anywhere on the screen.

The System Status screen appears.

Touch the **Config** button.

Enter the password C57A

Touch Enter.

Touch Unpair.

### Touch Delete.

Are you sure you want to delete pairing with EcoSource? Touch Delete

When the "No longer Paired" message appears, touch **Exit**, touch **Exit** on the next screen and **Exit** on the third screen.

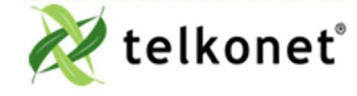

Device Association Guide EcoSmart Firmware 2.x Revision: 22.2